# Introduction à RH-SSO

Centraliser la gestion d'identité et sécuriser vos applications

Michael Lessard Architecte Principal mlessard@redhat.com michaellessard

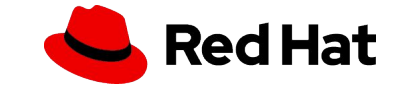

# AGENDA

- Introduction à Red Hat SSO
  - Architecture
  - Fonctionnalités
  - SAML vs OIDC
  - Intégration avec Openshift
- Démonstrations
- installation de RH-SSO avec Openshift
- console administrateur, console client et connection d'une application en Java
- fédération avec sources d'authentifications externes Gitlab, Twitter, etc.
- Évolutivité avec Openshift

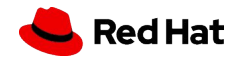

## AMÉLIORE LA SÉCURITÉ EN LAISSANT LA GESTION DES IDENTIFIANTS AUX EXPERTS

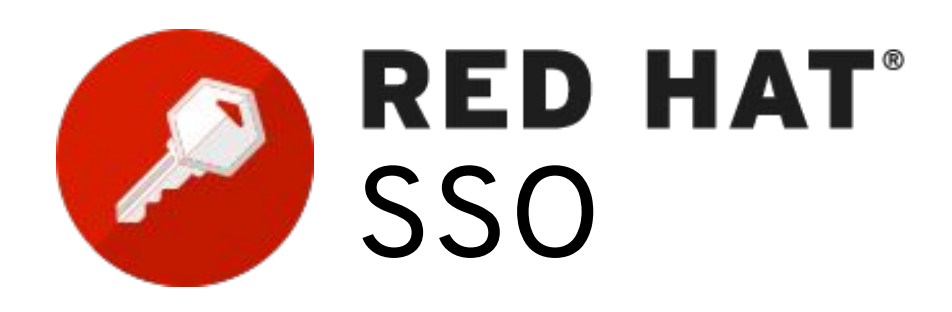

Sécuriser les applications web et fournir des capacités de connexion unique basées sur des standards populaires tels que SAML 2.0, OpenID Connect et OAuth 2.0.

#### SIMPLE D'UTILISATION ET DÉPLOIEMENT RAPIDE

- Prend en charge les normes de sécurité modernes pour l'authentification et l'autorisation. (multi-facteur, captcha, etc ...)
- Fichier journaux des accès (audit).
- Intégré aux systèmes d'enregistrement existants (LDAP, AD, etc.) et réseaux sociaux.
- Intégration avec Data Grid pour la réplication inter-site, inter-cloud
- Application java disponible en conteneur. Inclus avec Openshift.
- Basé sur le projet communautaire Keycloak.

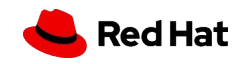

## **ARCHITECTURE RH-SSO**

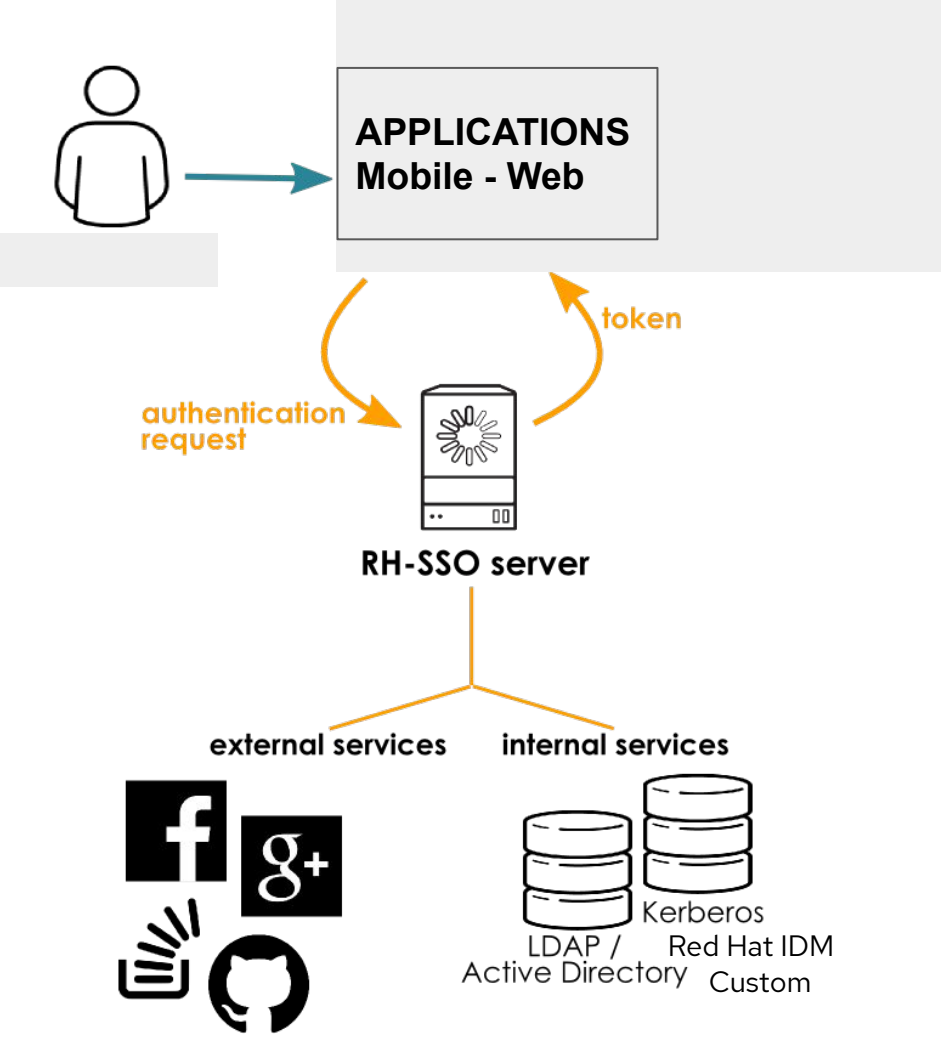

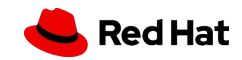

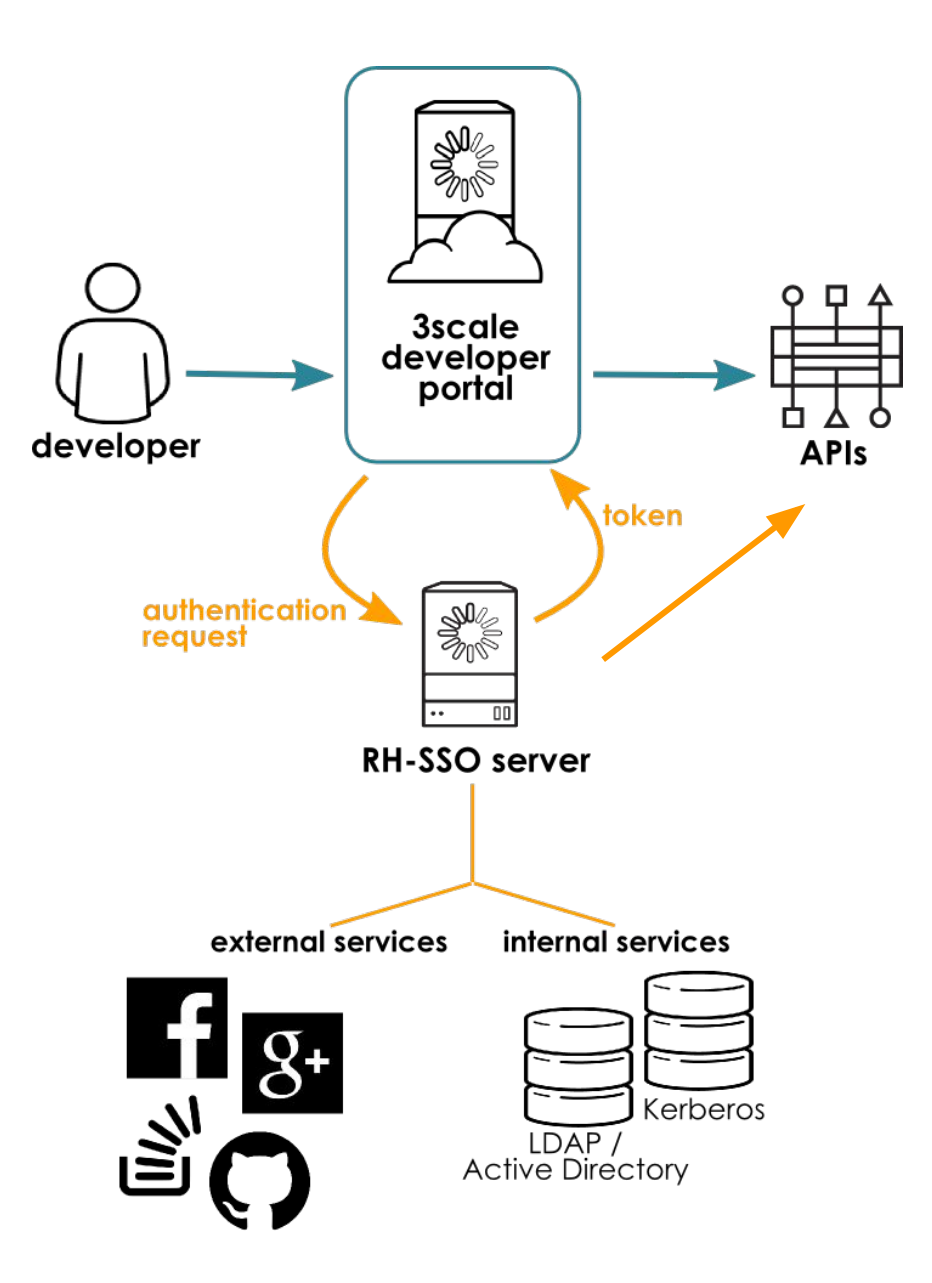

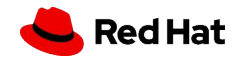

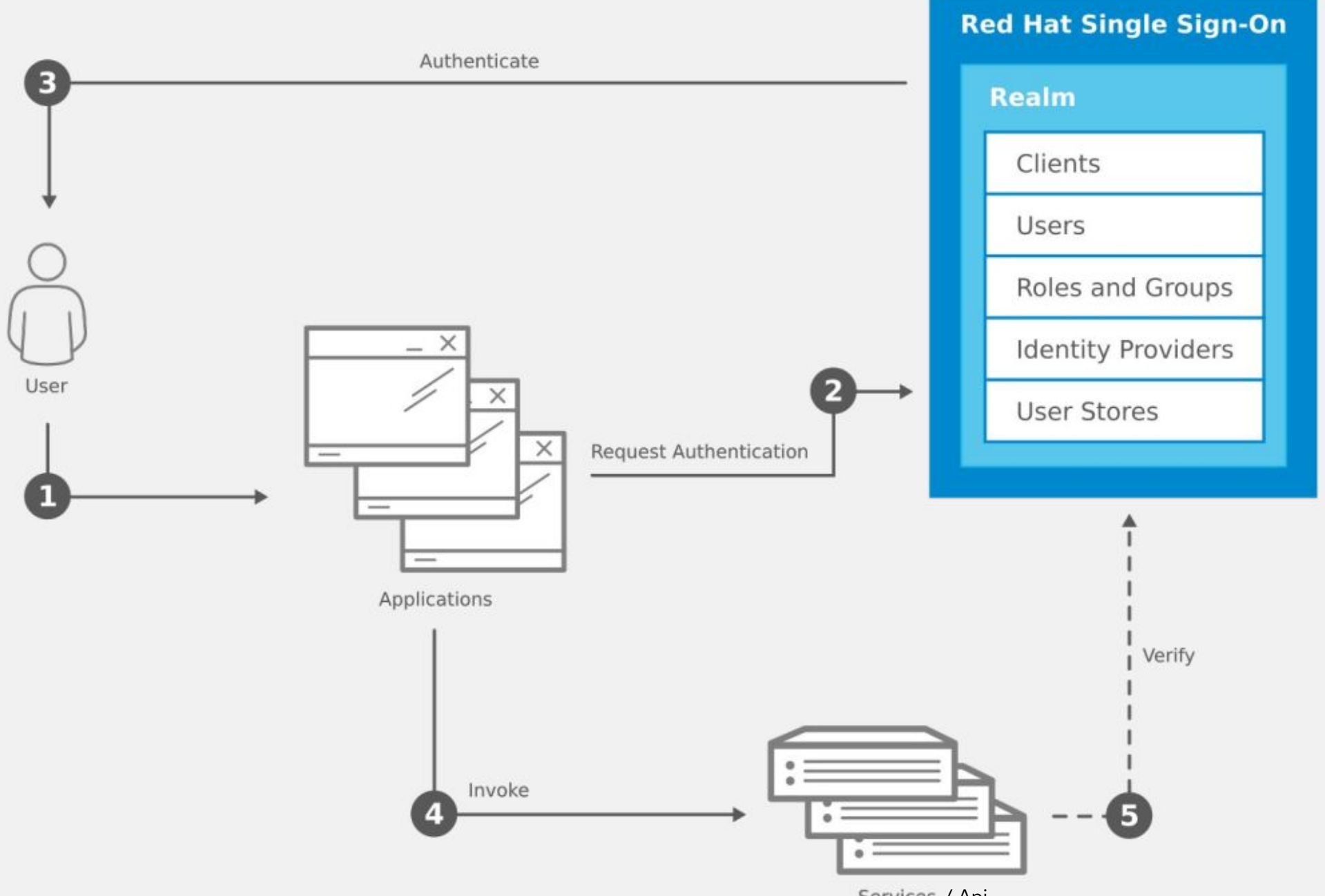

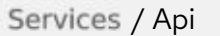

## Authentification unique (Single-Sign On)

Les utilisateurs s'authentifient auprès de Red Hat SSO plutôt que par des applications individuelles. Cela signifie que vos applications n'ont pas à traiter de formulaires de connexion, d'authentification des utilisateurs et de stockage des utilisateurs. Une fois connectés au RH SSO, les utilisateurs n'ont pas besoin de se reconnecter pour accéder à une autre application.

Cela s'applique également à la déconnexion. Red Hat SSO fournit une déconnexion unique, ce qui signifie que les utilisateurs n'ont à se déconnecter qu'une seule fois pour être déconnectés de toutes les applications qui utilisent RH SSO.

#### **Pont Kerberos**

Si vos utilisateurs s'authentifient sur des postes de travail avec Kerberos (LDAP ou Active Directory), ils peuvent également être automatiquement authentifiés auprès du RH SSO sans avoir à fournir à nouveau leur nom d'utilisateur et leur mot de passe après s'être connectés au poste de travail.

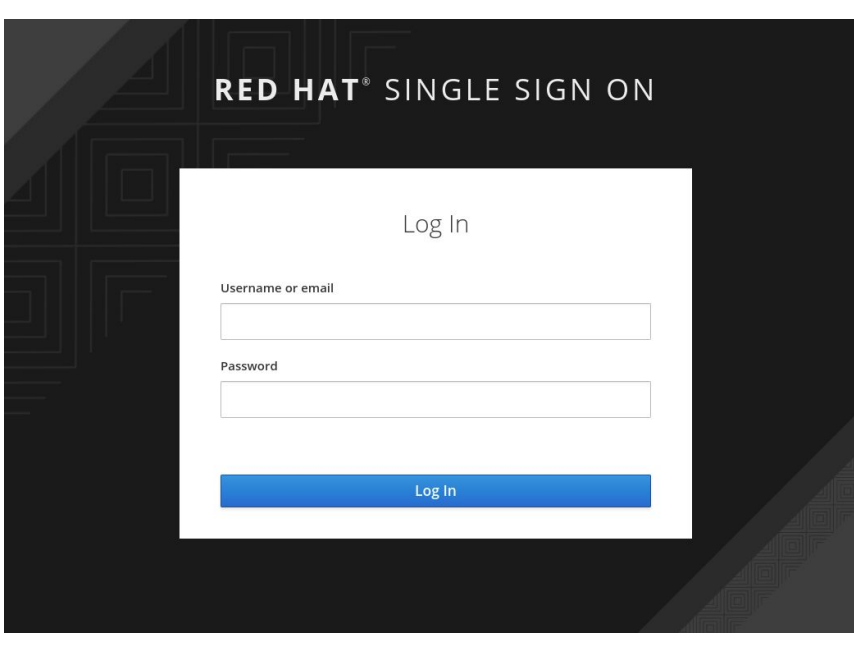

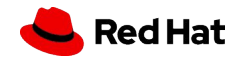

8

## SAML vs OIDC

Il existe deux normes populaires pour l'authentification fédérée. Le flux SAML (ou Security Assertion

Markup Language) et OpenId Connect.

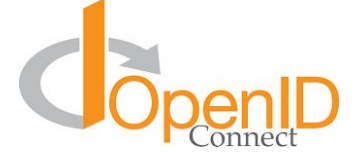

OpenId Connect est basé sur les processus d'OAuth 2.0 et utilise généralement le format JWT (JSON Web token) pour l'identifiant. Framework plus récent, plus moderne.

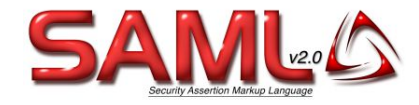

Le flux SAML est indépendant de OAuth 2.0, et repose sur l'échange de messages pour l'authentification au format XML SAML (au lieu du format JWT). Protocole mature.

Les deux flux permettent le SSO (Single Sign On), c'est-à-dire la possibilité de se connecter à un site web en utilisant ses identifiants de connexion à partir d'un site différent (par exemple, Facebook ou Google).

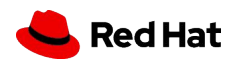

## Courtage d'identité et connexion sociale

L'activation de la connexion aux réseaux sociaux est facile à ajouter via la console d'administration. Il suffit de sélectionner le réseau social que vous souhaitez ajouter. Aucun code ou modification de votre application n'est nécessaire.

Red Hat SSO peut également authentifier les utilisateurs avec les fournisseurs d'identité OpenID Connect ou SAML 2.0 existants. Encore une fois, il suffit de configurer le fournisseur d'identité via la console d'administration.

## Fédération des utilisateurs

Red Hat SSO a un support intégré pour se connecter aux serveurs LDAP ou Active Directory existants. Vous pouvez également mettre en place votre propre fournisseur si vous avez des utilisateurs dans d'autres sources, par exemple une base de données relationnelle.

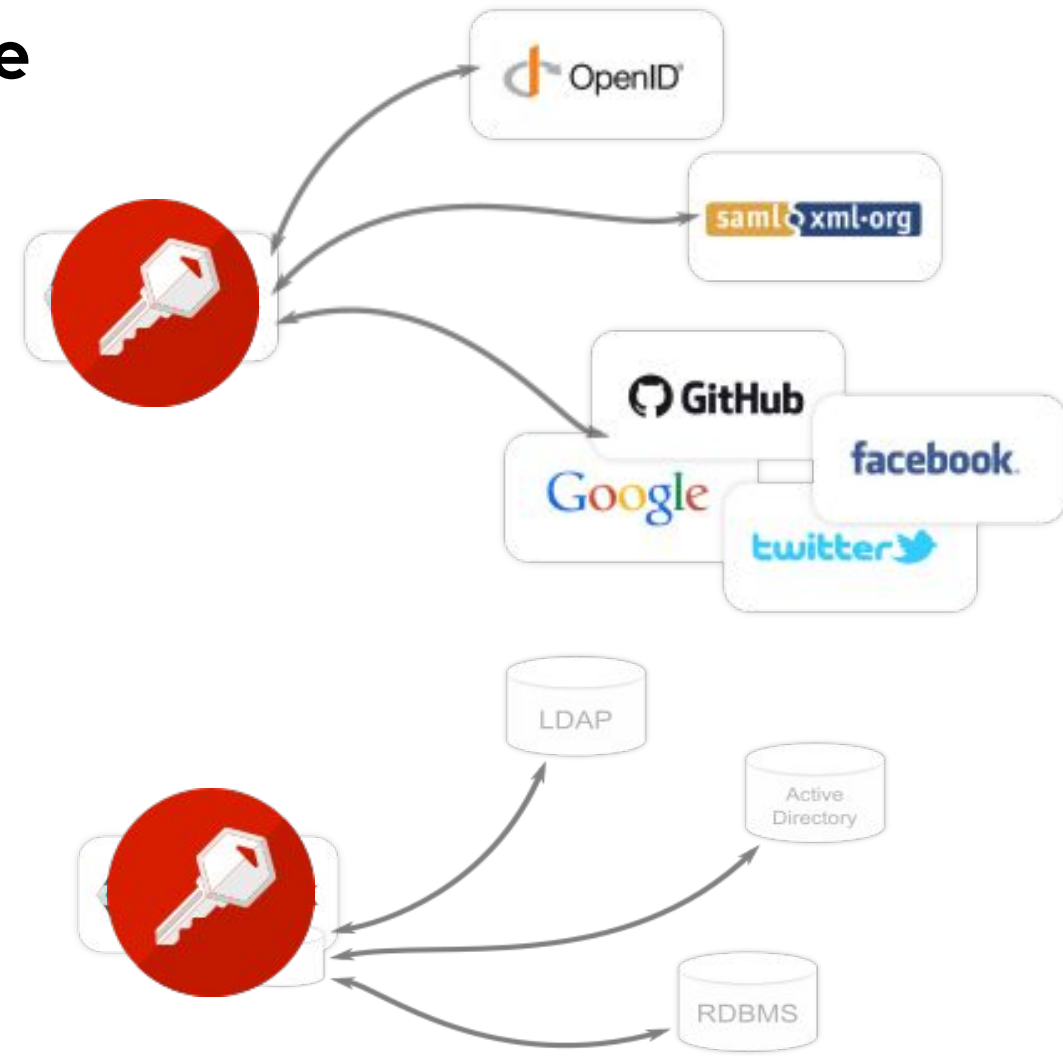

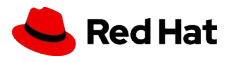

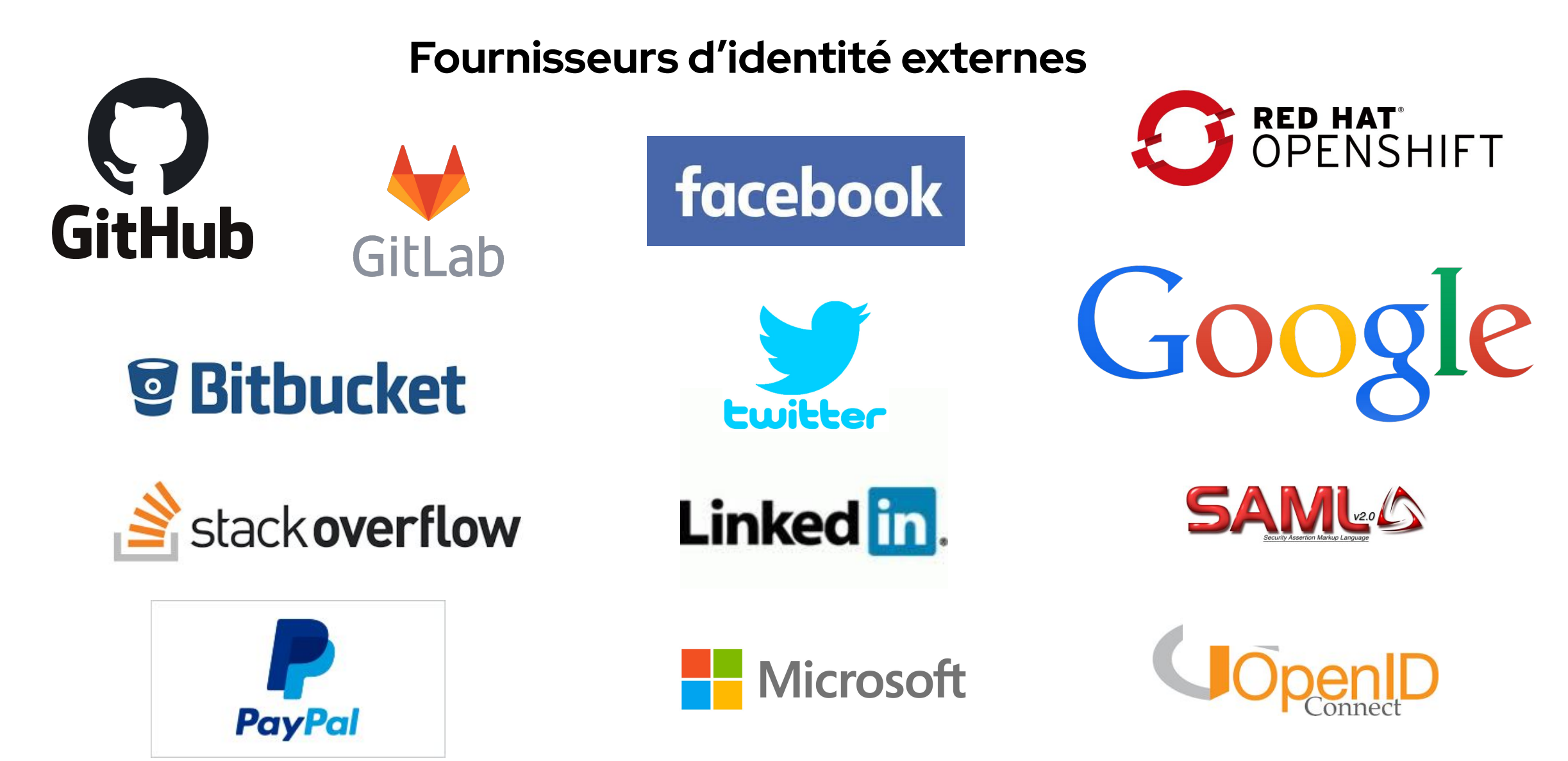

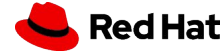

| Username or email |                  | 4 | Fasabaak |  |
|-------------------|------------------|---|----------|--|
| 1                 |                  | т | Pacebook |  |
| Password          |                  | У | Twitter  |  |
|                   |                  | ۲ | GitHub   |  |
| Remember me       | Forgot Password? |   |          |  |
| Log               | In               |   |          |  |
|                   |                  |   |          |  |

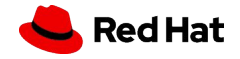

### **Connecteurs clients**

Les connecteur clients Red Hat SSO permettent de sécuriser très facilement les applications et les services. Nous avons des adaptateurs disponibles pour un certain nombre de plateformes et de langages de programmation, mais s'il n'y en a pas un de disponible pour la plateforme de votre choix, ne vous inquiétez pas. RH SSO est construit sur des protocoles standards, vous pouvez donc utiliser n'importe quelle bibliothèque de ressources OpenID Connect SAML 2.0.

https://access.redhat.com/documentation/en-us/red\_hat\_single\_sign-on/7.4/html/securing\_applications\_and\_services\_guide/index

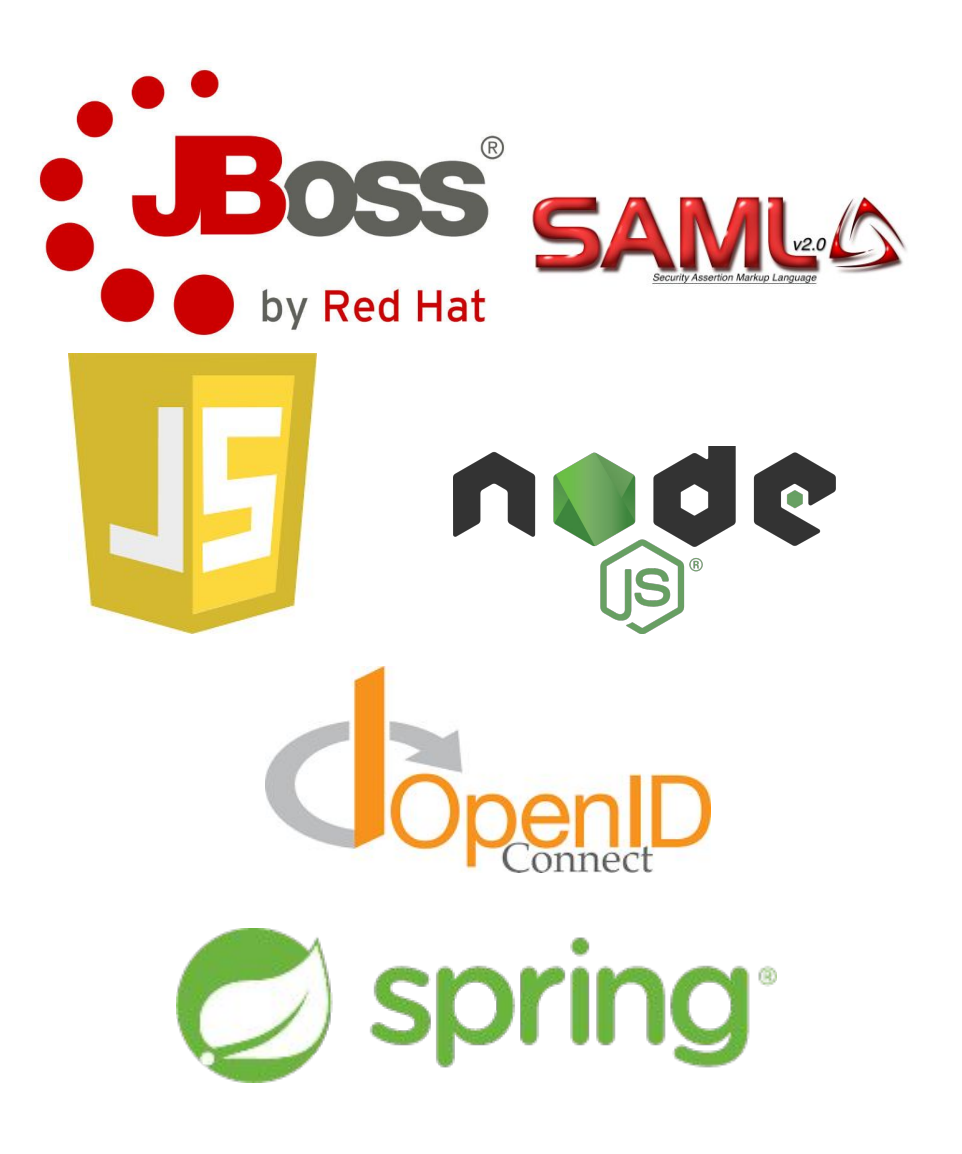

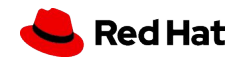

#### **Console administrateur**

- Grâce à la console d'administration, les administrateurs peuvent gérer de manière centralisée tous les aspects du serveur Red Hat SSO.
- ils peuvent activer et désactiver diverses fonctionnalités. Ils peuvent configurer le courtage d'identité et la fédération d'utilisateurs.
- Ils peuvent créer et gérer des applications et des services, et définir des politiques d'autorisation précises.
- Ils peuvent également gérer les utilisateurs, y compris les autorisations et les sessions.

## **Console client**

- Grâce à la console client, les utilisateurs peuvent gérer leurs propres comptes. Ils peuvent mettre à jour leur profil, modifier leurs mots de passe et mettre en place une authentification à deux facteurs.
- Les utilisateurs peuvent également gérer des sessions et consulter l'historique du compte.
- Si vous avez activé la connexion sociale ou le courtage d'identité, les utilisateurs peuvent également relier leurs comptes à des fournisseurs supplémentaires pour leur permettre de s'authentifier sur le même compte auprès de différents fournisseurs d'identité.

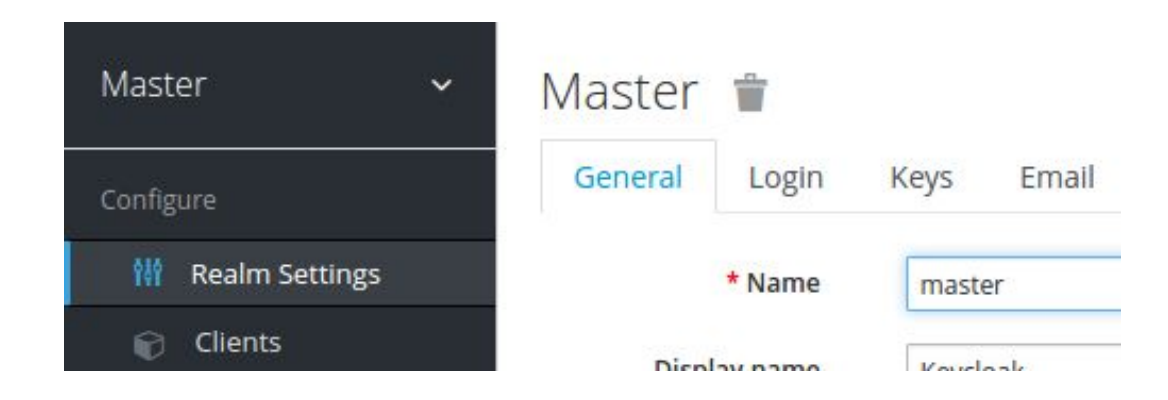

|               |   | Edit Accour  | nt                |
|---------------|---|--------------|-------------------|
| Account       | > | Later lecour |                   |
| Password      |   |              |                   |
|               |   | Username     | admin             |
| Authenticator |   |              |                   |
| Sessions      |   | Email *      | admin@keycloak.or |

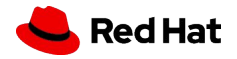

## Pourquoi RH-SSO sur Openshift?

- RH-SSO est inclus avec Openshift
- Procédure de mise à jour facile, transparent pour les usagers
  - · Installe nouveau conteneur
  - · Importe les realms
  - Modification de la route
- Évolutivité

- D'un simple clic, j'augmente les capacités de mon cluster RH-SSO
- Déléguer la gestion des certificats SSL à Openshift

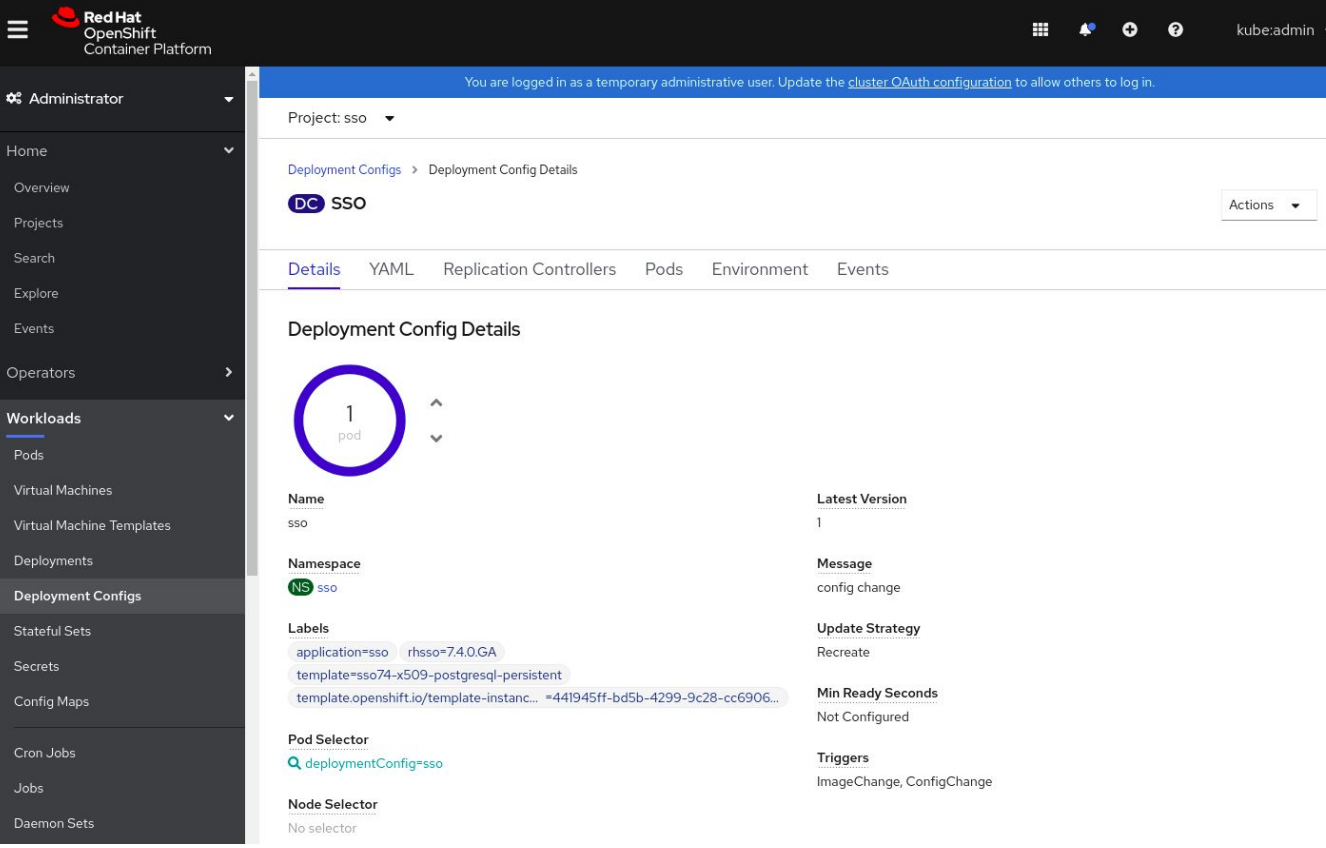

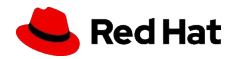

## Démonstrations

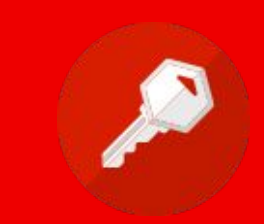

# Prerequis : Certifcate SSL !!

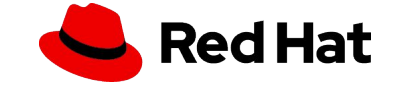

### Démonstration #1:: Installation RH-SSO sous Openshift

| Red Hat<br>OpenShift<br>Container Platform |                                                                                      |                                                                                                    |                                                                                               |                                                                                               | ≡ ≉ ⊙                                                                                         | ? mlessard 🗸 |
|--------------------------------------------|--------------------------------------------------------------------------------------|----------------------------------------------------------------------------------------------------|-----------------------------------------------------------------------------------------------|-----------------------------------------------------------------------------------------------|-----------------------------------------------------------------------------------------------|--------------|
| ♦ Developer                                | Project: rh-sso-test1 🔻                                                              |                                                                                                    |                                                                                               |                                                                                               |                                                                                               |              |
| +Add                                       | Developer Catalog                                                                    |                                                                                                    |                                                                                               |                                                                                               |                                                                                               |              |
| Topology                                   | Add shared apps, services, or source-                                                | to-image builders to your project from the Develop                                                 | oer Catalog. Cluster admins can install additic                                               | onal apps which will show up here automatically                                               |                                                                                               |              |
| Monitoring                                 | All Items                                                                            | All Items                                                                                          |                                                                                               |                                                                                               |                                                                                               |              |
| Builds                                     | Languages<br>Databases                                                               | rh-sso Group By:                                                                                   | None 🔻                                                                                        |                                                                                               |                                                                                               | 5 items      |
| Pipelines                                  | Middleware                                                                           |                                                                                                    |                                                                                               |                                                                                               |                                                                                               |              |
| More >                                     | CI/CD<br>Virtualization<br>Other                                                     | Template                                                                                           | Template                                                                                      | Template                                                                                      | Template                                                                                      |              |
|                                            | Type <ul> <li>Operator Backed (0)</li> </ul>                                         | Red Hat Single Sign-On 7.2<br>(Ephemeral)<br>provided by Red Hat, Inc.                             | Red Hat Single Sign-On 7.3<br>(Ephemeral)<br>provided by Red Hat, Inc.                        | Red Hat Single Sign-On 7.3 +<br>MySQL (Persistent)<br>provided by Red Hat, Inc.               | Red Hat Single Sign-On 7.3 +<br>PostgreSQL (Persistent)<br>provided by Red Hat, Inc.          |              |
|                                            | <ul> <li>Helm Charts (0)</li> <li>Builder Image (0)</li> <li>Template (5)</li> </ul> | An example RH-SSO 7<br>application. For more information<br>about using this template, see         | An example application based on<br>RH-SSO 7.3 image. For more<br>information about using this | An example application based on<br>RH-SSO 7.3 image. For more<br>information about using this | An example application based on<br>RH-SSO 7.3 image. For more<br>information about using this |              |
|                                            | Service Class (0)                                                                    |                                                                                                    |                                                                                               |                                                                                               |                                                                                               |              |
|                                            |                                                                                      | Template                                                                                           |                                                                                               |                                                                                               |                                                                                               |              |
|                                            |                                                                                      | Red Hat Single Sign-On 7.4 on<br>OpenJDK + PostgreSQL<br>(Persistent)<br>provided by Red Hat, Inc. |                                                                                               |                                                                                               |                                                                                               |              |
|                                            |                                                                                      | An example application based on<br>RH-SSO 7.4 on OpenJDK image.<br>For more information about usin |                                                                                               |                                                                                               |                                                                                               |              |

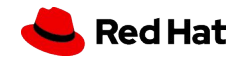

# Démonstration #2 :: RH-SSO avec Java

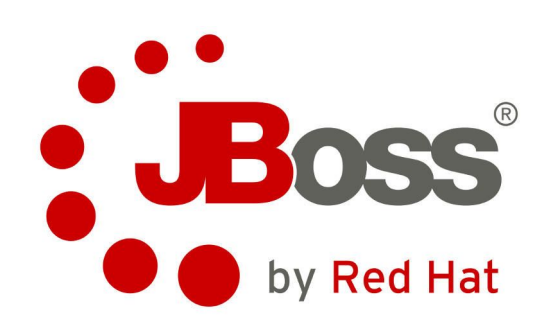

- Mise en place :
  - https://access.redhat.com/documentation/en-us/red\_hat\_single\_sign-on/7.4/html/getting\_started\_guide/

securing\_a\_jboss\_servlet\_application

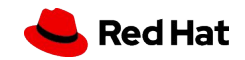

| RED HAT SINGLE SIGN-ON       |                         |                    |               |         |            |            |                  |                | 💄 Admin 🗸 |
|------------------------------|-------------------------|--------------------|---------------|---------|------------|------------|------------------|----------------|-----------|
| Michael-demo 🗸               | Clients > demo-java     |                    |               |         |            |            |                  |                |           |
| Configure                    | Demo-java 📋             |                    |               |         |            |            |                  |                |           |
| W Realm Settings             | Settings Roles          | Client Scopes 🚱    | Mappers 🙆     | Scope 🚱 | Revocation | Sessions 🔞 | Offline Access 🔞 | Installation 🚱 |           |
| Clients                      | Client ID O             | domo iovo          |               |         |            |            | P.               |                |           |
| 🚓 Client Scopes              | client ib o             | uenio-java         |               |         |            |            | 1.*              |                |           |
| Roles                        | Name 🕖                  |                    |               |         |            |            | [ <sup>1</sup> 1 |                |           |
| 럳 Identity Providers         | Description 😡           |                    |               |         |            |            |                  |                |           |
| User Federation              | Enabled 😡               | ON                 |               |         |            |            |                  |                |           |
| Authentication               | Consent Required @      | OFF                |               |         |            |            |                  |                |           |
| Manage                       |                         |                    |               |         |            |            |                  |                |           |
| 🛓 Groups                     | Login Theme 😡           |                    |               |         |            |            | •                |                |           |
| 🛓 Users                      | Client Protocol 📀       | openid-connect     |               |         |            |            | •                |                |           |
| <ul> <li>Sessions</li> </ul> | Access Type 😡           | public             |               |         |            |            | •                |                |           |
| 🛗 Events                     | Standard Flow Enabled   | ON                 |               |         |            |            |                  |                |           |
| 🔄 Import                     | 0                       |                    |               |         |            |            |                  |                |           |
| 🖾 Export                     | Implicit Flow Enabled 😡 | OFF                |               |         |            |            |                  |                |           |
| 200<br>                      | Direct Access Grants    | ON                 |               |         |            |            |                  |                |           |
|                              | Enabled 😡               |                    |               |         |            |            |                  |                |           |
|                              | Root URL 😡              |                    |               |         |            |            |                  |                |           |
|                              | * Valid Redirect URIs 😡 | http://localhost:8 | 080/vanilla/* |         |            |            | -                |                |           |
|                              |                         |                    |               |         |            |            | +                |                |           |
|                              | Base URL 🚱              |                    |               |         |            |            |                  |                |           |
|                              | Admin URL @             |                    |               |         |            |            |                  |                |           |
|                              |                         |                    |               |         |            |            |                  |                |           |
|                              | Web Origins 🖗           |                    |               |         |            |            | +                |                |           |

18

📥 Red Hat

## Configurer l'application Jboss

#### # vim standalone/configuration/standalone.xml

| RED  | HAT SINGLE SIGN-ON |                                                                                                    | 💄 Admin 👻 |
|------|--------------------|----------------------------------------------------------------------------------------------------|-----------|
| Mic  | hael-demo 🗸        | Clients > demo-java                                                                                                    |           |
| Conf | igure              | Demo-java 👕                                                                                                    |           |
| 98(  | Realm Settings     | Settings       Roles       Client Scopes       Mappers       Scope       Revocation       Sessions       Offline Access       Installation |           |
| Û    | ) Clients          | Format Kevcloak OIDC IBoss Subsystem XML                                                                                                   |           |
| Ş    | Client Scopes      | Option                                                                                                    |           |
|      | E Roles            | Download                                                                                                    |           |
| -    | Identity Providers | <secure-deployment name="WAR MODULE NAME.war"></secure-deployment>                                                                         |           |
|      | User Federation    | <realm>michael-demo</realm>                                                                                                    |           |
|      | Authentication     | <auth-server-un>https://sso-sso.apps.acocp.rncasaiab.com/auth/</auth-server-un><br><public-client>true</public-client>                     |           |
| Man  | age                | <ssl-required>EXTERNAL</ssl-required><br><resource>demo-java</resource>                                                                    |           |
| 24   | Groups             |                                                                                                    |           |
| *    | Users              |                                                                                                    |           |
| Q    | ) Sessions         |                                                                                                    |           |
| 9 🛍  | Events             |                                                                                                    |           |
| ß    | ] Import           |                                                                                                    |           |
| IS   | Export             |                                                                                                    |           |

эt

## **Console client**

https://sso-sso.apps.acocp.rhcasalab.com/auth/realms/michael-demo/account

| Account       | Sessions             |                         |                         |                         |                        |
|---------------|----------------------|-------------------------|-------------------------|-------------------------|------------------------|
| Password      | IP                   | Started                 | Last Access             | Expires                 | Clients                |
| Authenticator | 192.168.2.100        | May 4, 2020, 7:54:42 PM | May 4, 2020, 8:03:41 PM | May 5, 2020, 5:54:42 AM | demo-python<br>account |
| Sessions      | > Log out all sessio | ons                     |                         |                         |                        |
| Applications  |                      |                         |                         |                         |                        |
|               |                      |                         |                         |                         |                        |
|               |                      |                         |                         |                         |                        |

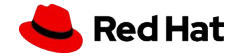

#### Démonstration #3 - Ajout du identité social - github

#### Sur Github

Settings  $\rightarrow$  Developer settings  $\rightarrow$  Register a new OAuth application.

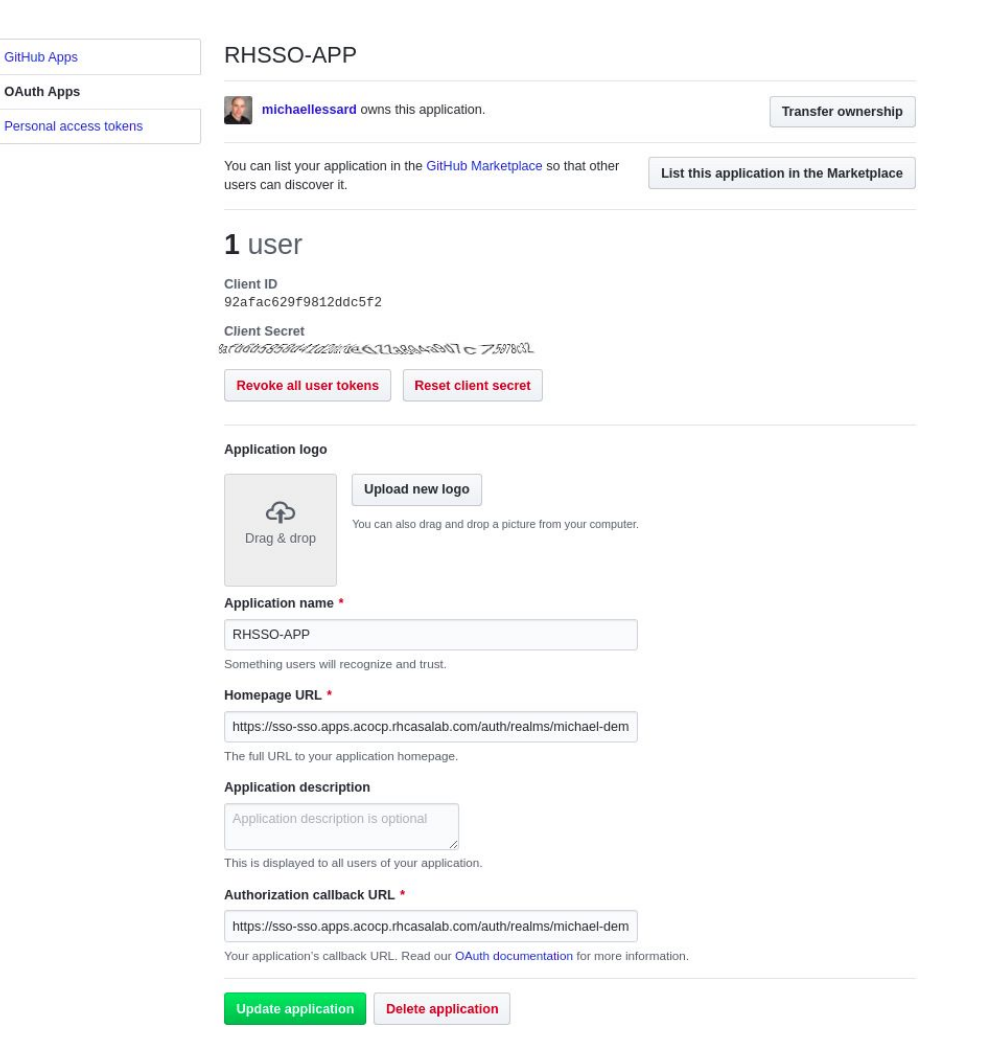

ked Hat

#### Source: Insert source data here Insert source data here

21

Insert source data here

| RED HAT SINGLE SIGN-ON       |                                        |                                                                                       | 💄 Admin |
|------------------------------|----------------------------------------|---------------------------------------------------------------------------------------|---------|
| Michael-demo 🗸               | Identity Providers $ ightarrow$ GitHub |                                                                                       |         |
| Configure                    | GitHub                                 |                                                                                       |         |
| 14 Realm Settings            | Settings Mappers                       |                                                                                       |         |
| 🗊 Clients                    | Redirect URI 😡                         | https://sso-sso.apps.acocp.rhcasalab.com/auth/realms/michael-demo/broker/github/endpc |         |
| 🚓 Client Scopes              | t client ID O                          |                                                                                       |         |
| 📰 Roles                      | * Client ID 🥹                          | 92afac629f9812ddc5f2                                                                  |         |
|                              | * Client Secret @                      | *****                                                                                 |         |
| 📒 User Federation            | Default Scopes 😡                       |                                                                                       |         |
| Authentication               | Store Tokens Ø                         | OFF                                                                                   |         |
| Manage                       | Stored Tokens Readable                 | OFF                                                                                   |         |
| 🐁 Groups                     | 0                                      |                                                                                       |         |
| 🚢 Users                      | Enabled 😡                              | ON                                                                                    |         |
| <ul> <li>Sessions</li> </ul> | Accepts prompt=none                    | OFF                                                                                   |         |
| 🛗 Events                     | forward from client Ø                  |                                                                                       |         |
| 🖾 Import                     | Disable User Info 🕢                    | OFF                                                                                   |         |
| 🖾 Export                     | Trust Email 😡                          | OFF                                                                                   |         |
|                              | Account Linking Only 😡                 | OFF                                                                                   |         |
|                              | Hide on Login Page 😡                   | OFF                                                                                   |         |
|                              | GUI order 😡                            |                                                                                       |         |
|                              | First Login Flow 😡                     | first broker login                                                                    |         |
|                              | Post Login Flow 🚱                      | · · · · · · · · · · · · · · · · · · ·                                                 |         |
|                              |                                        | Save Cancel                                                                           |         |

d Hat

#### Démonstration #4:: RH-SSO sur Openshift

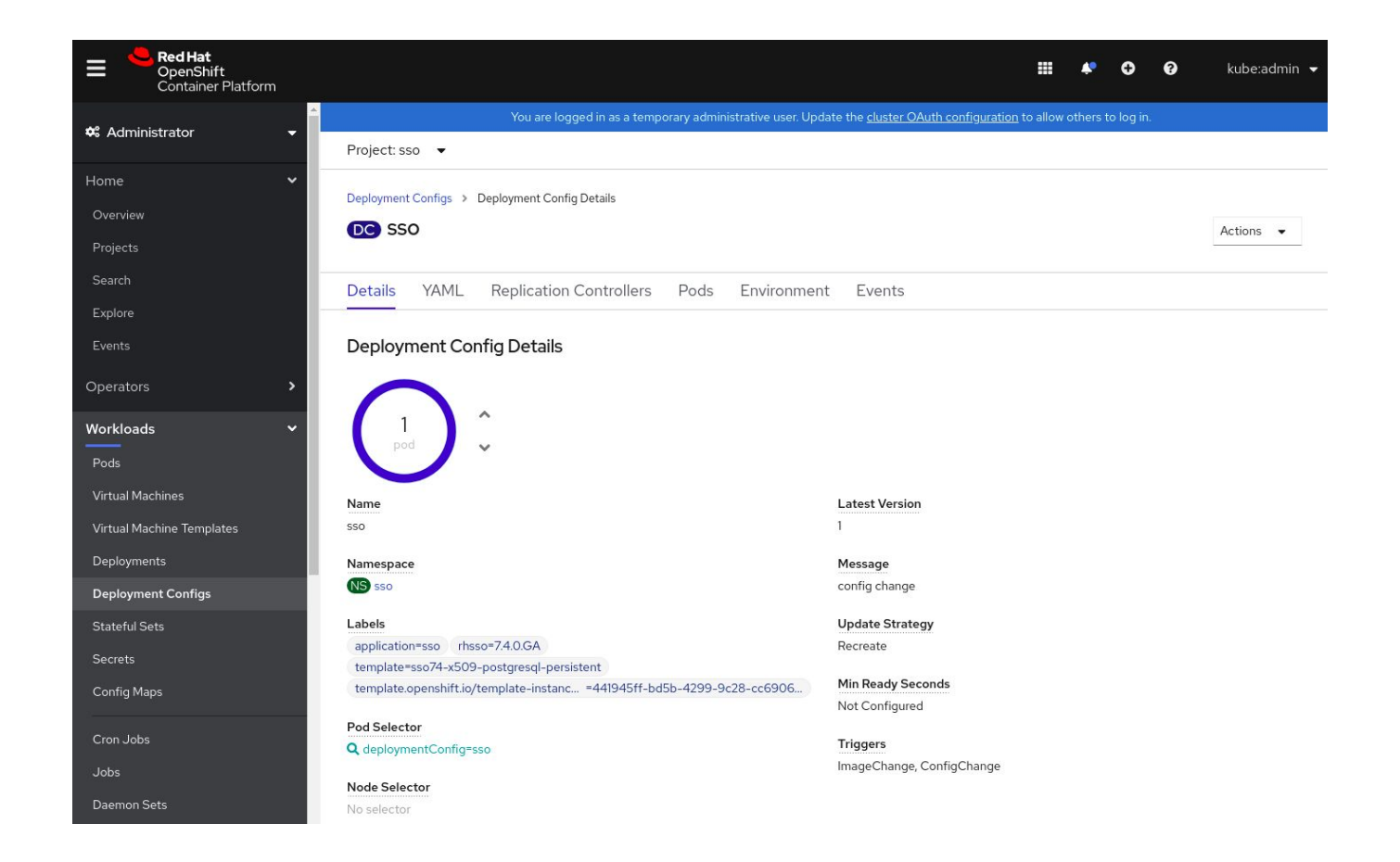

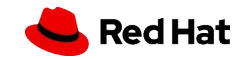

# Merci!

Red Hat is the world's leading provider of enterprise open source software solutions. Award-winning support, training, and consulting services make Red Hat a trusted adviser to the Fortune 500.

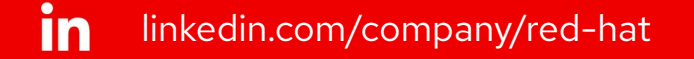

youtube.com/user/RedHatVideos

facebook.com/redhatinc

twitter.com/RedHat

f

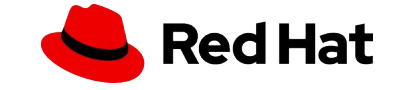

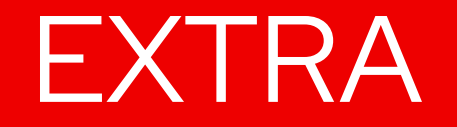

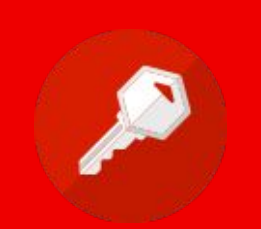

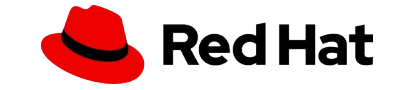

#### RH-SSO 7.4 - Nouvelle console client - Tech preview

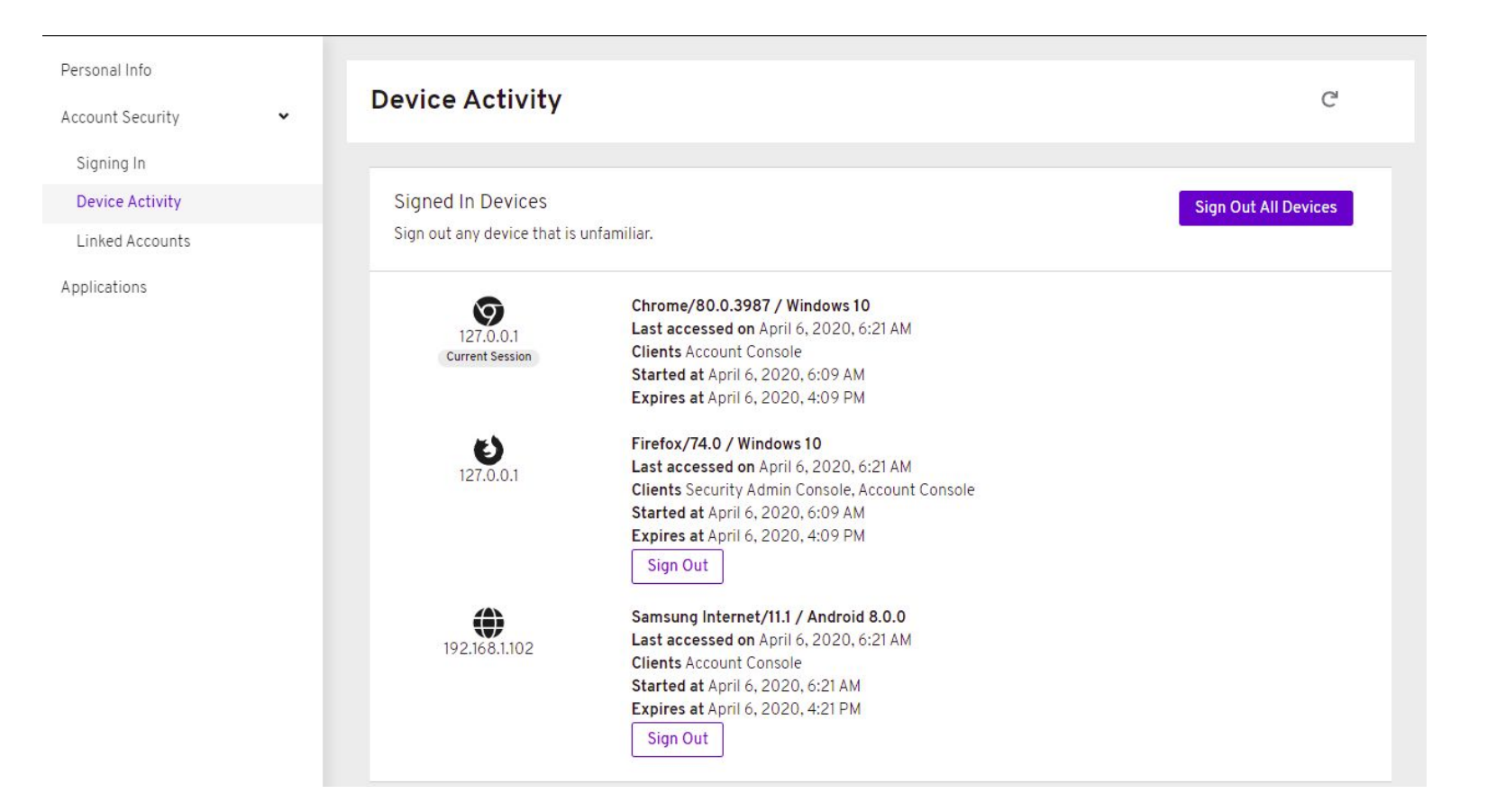

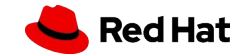

27

LOG

| RED HAT SINGLE SIGN-ON |                                                                                                    |                                                                                                    | 🛔 Admin 🗸 |
|------------------------|----------------------------------------------------------------------------------------------------|----------------------------------------------------------------------------------------------------|-----------|
| Michael-demo 🗸         | Events Config 🔞                                                                                                    |                                                                                                    |           |
|                        | Login Events Admin Events Confi                                                                                                    | 3                                                                                                    |           |
| 🚻 Realm Settings       | Events Config                                                                                                    |                                                                                                    |           |
| 🗊 Clients              | Surgel Street Control of Control of Control |                                                                                                    |           |
| 🗞 Client Scopes        | Event Listeners @                                                                                                    | * Jooss-logging                                                                                                    |           |
| 🚍 Roles                | Login Events Settings                                                                                                    |                                                                                                    |           |
| 😅 Identity Providers   | Save Events @                                                                                                    |                                                                                                    |           |
| 🛢 User Federation      | Save Events of                                                                                                    |                                                                                                    |           |
| Authentication         | Saved Types 🚱                                                                                                    | x SEND_RESET_PASSWORD x UPDATE_CONSENT_ERROR x GRANT_CONSENT x REMOVE_TOTP x REVOKE_GRANT x UPDATE_TOTP                                                                     |           |
|                        |                                                                                                    |                                                                                                    |           |
| a Groups               |                                                                                                    | * UPDATE_PASSWORD_ERROR * CLIENT_INITIATED_ACCOUNT_LINKING * TOKEN_EXCHANGE * LOGOUT * REGISTER                                                                             |           |
|                        |                                                                                                    | * CLIENT_REGISTER * IDENTITY_PROVIDER_LINK_ACCOUNT * UPDATE_PASSWORD * CLIENT_DELETE                                                                                        |           |
|                        |                                                                                                    | * FEDERATED_IDENTITY_LINK_ERROR * IDENTITY_PROVIDER_FIRST_LOGIN * CLIENT_DELETE_ERROR * VERIFY_EMAIL                                                                        |           |
|                        |                                                                                                    | X CLIENT_LOGIN_ERROR X RESTART_AUTHENTICATION_ERROR X EXECUTE_ACTIONS X REMOVE_FEDERATED_IDENTITY_ERROR                                                                     |           |
| Events                 |                                                                                                    | TOKEN_EXCHANGE_ERROR     W PERMISSION_TOKEN     SEND_IDENTITY_PROVIDER_LINK_ERROR     W SEND VERIFY EMAIL     SEND VERIFY EMAIL     SEND VERIFY EMAIL     SEND VERIFY EMAIL |           |
|                        |                                                                                                    | * IDENTITY_PROVIDER_LINK_ACCOUNT_ERROR * UPDATE_EMAIL * REGISTER_ERROR * REVOKE_GRANT_ERROR                                                                                 |           |
| Es: Export             |                                                                                                    | * EXECUTE_ACTION_TOKEN * LOGOUT_ERROR * UPDATE_EMAIL_ERROR * CLIENT_UPDATE_ERROR * UPDATE_PROFILE                                                                           |           |
|                        |                                                                                                    | * CLIENT_REGISTER_ERROR * FEDERATED_IDENTITY_LINK * SEND_IDENTITY_PROVIDER_LINK * SEND_VERIFY_EMAIL_ERROR                                                                   |           |
|                        |                                                                                                    | * RESET_PASSWORD * CLIENT_INITIATED_ACCOUNT_LINKING_ERROR * UPDATE_CONSENT * REMOVE_TOTP_ERROR                                                                              |           |
|                        |                                                                                                    | * VERIFY_EMAIL_ERROR * SEND_RESET_PASSWORD_ERROR * CLIENT_UPDATE * CUSTOM_REQUIRED_ACTION_ERROR                                                                             |           |
|                        |                                                                                                    | * IDENTITY_PROVIDER_FRST_LOGIN_ERROR                                                                                                    |           |
|                        | Class events @                                                                                                    | Clear minute                                                                                                    |           |
|                        | cical events o                                                                                                    |                                                                                                    |           |
|                        | Expiration @                                                                                                    | Hours                                                                                                    |           |
|                        | Admin Events Settings                                                                                                    |                                                                                                    |           |
|                        | Save Events 😡                                                                                                    | ON                                                                                                    |           |
|                        | Include Representation @                                                                                                    | OFF                                                                                                    |           |
|                        | Clear admin events 🖗                                                                                                    | Clear admin events                                                                                                    |           |
|                        |                                                                                                    | Clear changes Save                                                                                                    |           |

#### Introduction à RH-SSO

#### RED HAT SINGLE SIGN-ON

28

|                   | Login Events | Admin Events C | Config     |                                      |                                           |                            |
|-------------------|--------------|----------------|------------|--------------------------------------|-------------------------------------------|----------------------------|
|                   |              |                |            |                                      |                                           |                            |
| Realm Settings    |              |                |            |                                      |                                           | 5 <b>v</b> + Filter Update |
| Clients           | Time         | Event Type     | Details    |                                      |                                           |                            |
| Client Scopes     | 5/5/20       | LOGIN_ERROR    |            |                                      |                                           |                            |
|                   | 9:08:02 AM   |                | Client     | demo-java                            |                                           |                            |
| bles              |              |                | User       | f1ca5d91-19c2-4588-9e96-35fa6ccac575 |                                           |                            |
| lentity Providers |              |                | IP Address | 192.168.2.100                        |                                           |                            |
| ser Federation    |              |                | Error      | invalid_user_credentials             |                                           |                            |
|                   |              |                | Details    | _                                    |                                           |                            |
| Authentication    |              |                |            | nuth mathead                         | ananid connect                            |                            |
|                   |              |                |            | auth_method                          | openia-connect                            |                            |
|                   |              |                |            | redirect uni                         | http://127.0.0.1:8080/vapilla/profile.icp |                            |
| roups             |              |                |            | code id                              | 19861aa6.291a-44c2.bfd8.f3918ab5f8bd      |                            |
| sers              |              |                |            | username                             | michaellessard                            |                            |
| Sessions          |              |                |            |                                      |                                           |                            |
|                   |              |                |            | 1                                    |                                           |                            |
| vents             | 5/5/20       | LOGIN_ERROR    |            |                                      |                                           |                            |
| nport             | 9:07:50 AM   |                | Client     | demo-java                            |                                           |                            |
| coort             |              |                | User       |                                      |                                           |                            |
|                   |              |                | IP Address | 192.168.2.100                        |                                           |                            |
|                   |              |                | Error      | user_not_found                       |                                           |                            |
|                   |              |                | Details    | -                                    |                                           |                            |
|                   |              |                |            | auth method                          | openid-connect                            |                            |
|                   |              |                |            | auth type                            | code                                      |                            |
|                   |              |                |            | redirect_uri                         | http://127.0.0.1:8080/vanilla/profile.jsp |                            |
|                   |              |                |            | code_id                              | 19861aa6-291a-44c2-bfd8-f3918ab5f8bd      |                            |
|                   |              |                |            | username                             | sdfdasfasdfsd                             |                            |

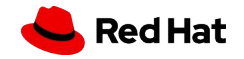

💄 Admin 🗸

## Forget password / remember me

| RED HAT SINGLE SIGN-ON       |                     |                     |             |                     |                   | 🛓 Admin 🖌 |
|------------------------------|---------------------|---------------------|-------------|---------------------|-------------------|-----------|
| Michael-demo 🗸               | Michael-demo        | Ŷ                   |             |                     |                   |           |
| Configure                    | General Login       | Keys Email Themes C | ache Tokens | Client Registration | Security Defenses |           |
| 🚻 Realm Settings             | User registration 🔞 | OFF                 |             |                     |                   |           |
| 🗊 Clients                    | Edit username 🚱     | OFF                 |             |                     |                   |           |
| 🙈 Client Scopes              | Forget parquerd Q   | ON                  |             |                     |                   |           |
| Roles                        | Forgot password @   |                     |             |                     |                   |           |
|                              | Remember Me 🚱       | ON                  |             |                     |                   |           |
| User Federation              | Verify email 🚱      | OFF                 |             |                     |                   |           |
| Authentication               | Login with email 😡  | ON                  |             |                     |                   |           |
| Manage                       | Require SSL 🚱       | external request: 🔻 |             |                     |                   |           |
| 🛓 Groups                     |                     |                     |             |                     |                   |           |
| 💄 Users                      |                     | Save Cancel         |             |                     |                   |           |
| <ul> <li>Sessions</li> </ul> |                     |                     |             |                     |                   |           |
| 🛗 Events                     |                     |                     |             |                     |                   |           |
| 🛛 Import                     |                     |                     |             |                     |                   |           |
| 🖾 Export                     |                     |                     |             |                     |                   |           |

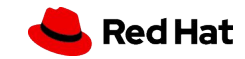

#### RH-SSO architecture Multi-site

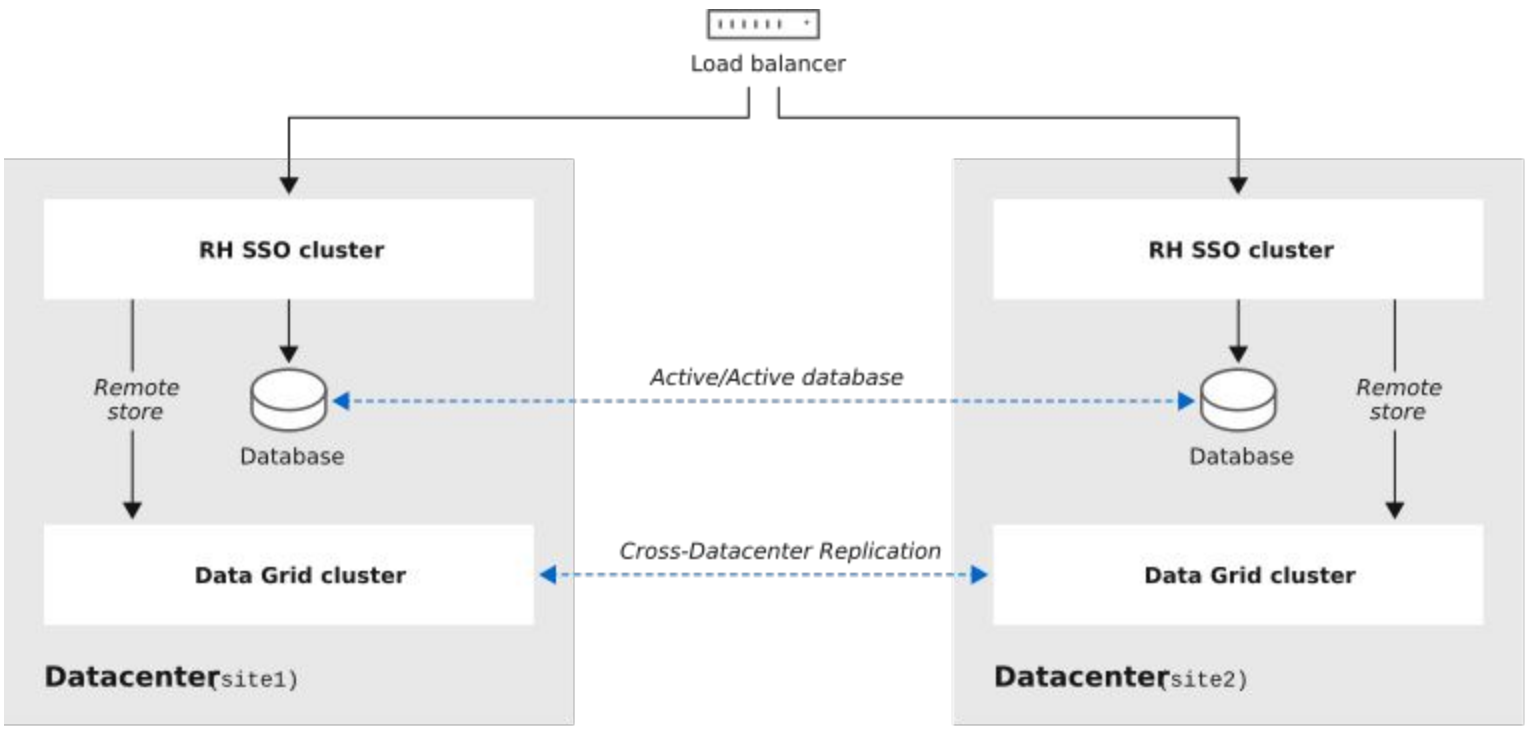

70\_RH550\_0320

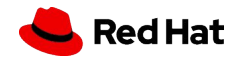

Introduction à RH-SSO

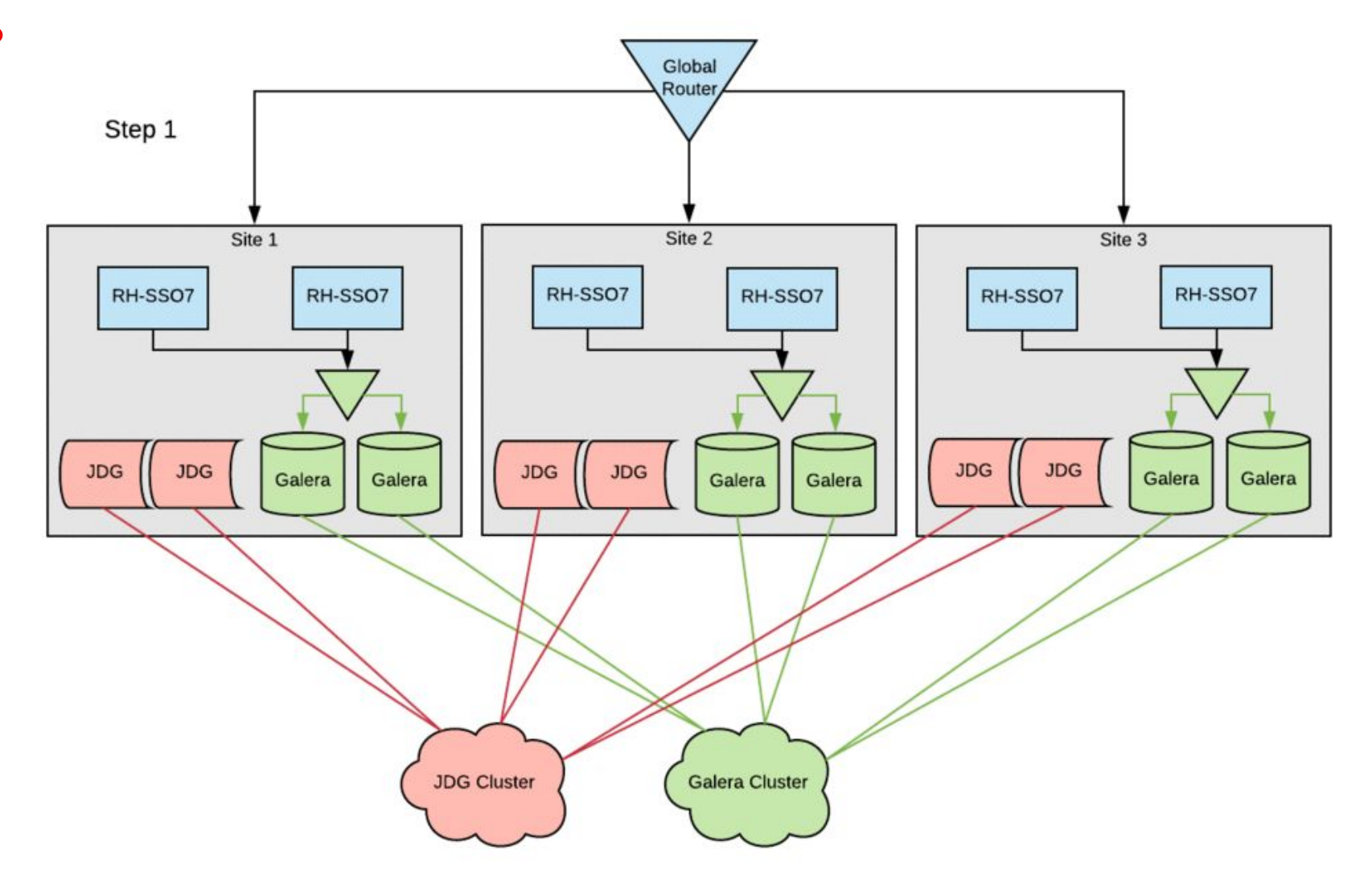

https://developers.redhat.com/blog/2019/02/14/red-hat-sso-high-availability-hybrid-cloud/

#### Démonstration #2 :: RH-SSO avec Python

#### <u>Étapes</u>

Requis côté Python : librairies oidc Example : flask-oidc

1. Créer un REALM

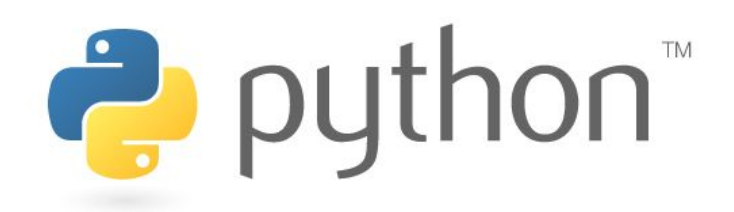

- a. un realm est pour un ensemble d'applications partagent un domaine commun et une sécurité commune
- 2. Ajouter un client
  - a. Access type
- 3. Créer un usager

\*\* Attention flask enregistre des informations sur les sessions dans la cache du navigateur (truc - démarrer une session incognito)

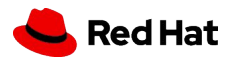

#### Introduction à RH-SSO - Démonstrations

#### RED HAT SINGLE SIGN-ON

Michael-demo

-1

#### 🙀 Realm Settings

Clients

🚓 Client Scopes

📰 Roles

🛫 Identity Providers

🥃 User Federation

Authentication

🚈 Groups

👗 Users

Sessions

🛗 Events

🔄 Import

🖾 Export

| ( | lien | ts |
|---|------|----|
| - | nen  | 5  |
|   |      |    |
|   |      |    |

| Lookup 🚱 |
|----------|
|          |
|          |

| Search                 | Q       |                                                                            |         |        | Create |
|------------------------|---------|----------------------------------------------------------------------------|---------|--------|--------|
| Client ID              | Enabled | Base URL                                                                   | Actions |        |        |
| account                | True    | https://sso-sso.apps.acocp.rhcasalab.com/auth/realms/michael-demo/account/ | Edit    | Export | Delete |
| account-console        | True    | https://sso-sso.apps.acocp.rhcasalab.com/auth/realms/michael-demo/account/ | Edit    | Export | Delete |
| admin-cli              | True    | Not defined                                                                | Edit    | Export | Delete |
| broker                 | True    | Not defined                                                                | Edit    | Export | Delete |
| realm-management       | True    | Not defined                                                                | Edit    | Export | Delete |
| security-admin-console | True    | https://sso-sso.apps.acocp.rhcasalab.com/auth/admin/michael-demo/console/  | Edit    | Export | Delete |

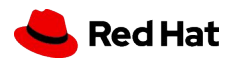

💄 Admin 🗸

| RED HAT SINGLE SIGN-ON | N                    |                |   |   | 💄 Admin 👻 |
|------------------------|----------------------|----------------|---|---|-----------|
| Michael-demo 🗸         | Clients > Add Client |                |   |   |           |
| Configure              | Add Client           |                |   |   |           |
| 🚻 Realm Settings       | Import               | Select file 🖸  |   |   |           |
| 🌍 Clients              | Client ID * 😡        | demo-python    | l | 1 |           |
| 🚳 Client Scopes        | Client Protocol 😡    | openid-connect |   | • |           |
| Roles                  | Post UPL O           |                |   | 7 |           |
| ≓ Identity             | KOOL OKE @           |                |   |   |           |
| Providers              |                      | Save Cancel    |   |   |           |
| User Federation        |                      |                |   |   |           |
| Authentication         |                      |                |   |   |           |
| Manage                 |                      |                |   |   |           |
|                        |                      |                |   |   |           |

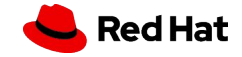

| RED HAT SINGLE   | SIGN-ON                           |                                                                               | 🛔 Admin 🗡                  |
|------------------|-----------------------------------|-------------------------------------------------------------------------------|----------------------------|
| Michael-demo     | Clients > demo-python             |                                                                               |                            |
| Configure        | Demo-python 🕯                     |                                                                               |                            |
| 👭 🛛 Realm Setti  | Settings Credentials              | Roles Client Scopes 🕢 Mappers 🕼 Scope 🕼 Authorization Revocation Sessions 🖗 O | ffline Access 🕖 Clustering |
| 🍞 Clients        | Installation 📀 Servic             | Account Roles 🕜                                                               |                            |
| 🚓 Client Scop    | 25 Client ID @                    | dame python                                                                   |                            |
| 📰 Roles          | chert b g                         |                                                                               |                            |
| 🗮 🛛 Identity Pro | viders Name 🕢                     | t1                                                                            |                            |
| 🥃 User Feder     | ation Description @               |                                                                               |                            |
| 🔒 Authenticat    | ion Enabled 📀                     | ON                                                                            |                            |
| Manage           | Consent Required 😡                | OFF                                                                           |                            |
| k Groups         | Login Theme 😡                     | ×                                                                             |                            |
| 👗 Users          | Client Protocol @                 | openid-connect                                                                |                            |
| Ø Sessions       |                                   |                                                                               |                            |
| 🛗 Events         | Access Type 😡                     | confidential T                                                                |                            |
| 🛛 Import         | Standard Flow Enabled 😡           | ON                                                                            |                            |
| 🖾 Export         | Implicit Flow Enabled 🖗           | OFF                                                                           |                            |
|                  | Direct Access Grants<br>Enabled @ |                                                                               |                            |
|                  | Service Accounts Enabled 😡        | ON                                                                            |                            |
|                  | Authorization Enabled 😡           | ON                                                                            |                            |
|                  | Root URL 😡                        |                                                                               |                            |
|                  | * Valid Redirect URIs 😡           | http://127.0.0.1:5000/oidc_callback                                           |                            |
|                  |                                   | http://localhost:5000/*                                                       |                            |
|                  |                                   | +                                                                             |                            |
|                  | Base URL @                        |                                                                               |                            |

35

**|Hat** 

#### Introduction à RH-SSO - Démonstrations

| RED    | HAT SINGLE SIGN-ON |                                                                                                    | 🛓 Admin 👻 |
|--------|--------------------|----------------------------------------------------------------------------------------------------|-----------|
| Mich   | ael-demo 🗸         | Clients > demo-python                                                                                                    |           |
| Config | ure                | Demo-python 👕                                                                                                    |           |
|        | Realm Settings     | Settings Credentials Roles Client Scopes Mappers Scope Authorization Revocation Sessions Offline Access Clustering Installation | on 😡      |
| Ŷ      | Clients            | Service Account Roles 📀                                                                                                    |           |
| &      | Client Scopes      | Client Authenticator @ Client Id and Secret                                                                                     |           |
|        | Roles              |                                                                                                    |           |
| ₽      | Identity Providers | Secret b73d071f-7dc6-48e0-a9c2-de2fe5b7e6ac Regenerate Secret                                                                   |           |
|        | User Federation    |                                                                                                    |           |
| ۵      | Authentication     | Registration access token 🖗 Regenerate registration access token                                                                |           |
| Manag  |                    |                                                                                                    |           |
| ÷      | Groups             |                                                                                                    |           |
| *      | Users              |                                                                                                    |           |
| Ø      | Sessions           |                                                                                                    |           |
|        | Events             |                                                                                                    |           |
| Ы      | Import             |                                                                                                    |           |
| 5      | Export             |                                                                                                    |           |

#### Exemple code Python

import json import logging from flask import Flask, g, redirect from flask\_oidc import OpenIDConnect import requests from base64 import b64encode, b64decode, urlsafe\_b64encode, urlsafe\_b64decode logging.basicConfig(level=logging.DEBUG)

app = Flask(\_\_name\_\_)
app.config.update({
 'SECRET\_KEY': 'b73d071f-7dc6-48e0-a9c2-de2fe5b7e6zz',
 'TESTING': True,
 'DEBUG': True,
 'OIDC\_CLIENT\_SECRETS': 'oid.json',
 'OIDC\_ID\_TOKEN\_COOKIE\_SECURE': False,
 'OIDC\_REQUIRE\_VERIFIED\_EMAIL': False,
 'OIDC\_USER\_INFO\_ENABLED': True,
 'OIDC\_OPENID\_REALM': 'michael-demo',
 'OIDC\_SCOPES': ['openid', 'email', 'profile'],
 'OIDC\_INTROSPECTION\_AUTH\_METHOD': 'client\_secret\_post'
})

oid.json

oidc = OpenIDConnect(app)

@app.route('/')
def index():
 if oidc.user\_loggedin:
 return 'Welcome %s' % oidc.user\_getfield('preferred\_username')
 Else:
 return '<a href="/login">Loggin here</a>'
@arm\_noute('/login')

@app.route('/login')
@oidc.require\_login
def login():
 return 'Welcome %s' % oidc.user getfield('preferred username') + '<br><a href="/logout">Logout</a>'

@app.route('/logout')
#@oidc.require\_login
def logout():
 oidc.logout()
 return redirect("/")

if \_\_name\_\_ == '\_\_main\_\_':
 app.run('localhost', port=5000)

{
 "web": {
 "auth\_uri": "https://sso-sso.apps.acocp.rhcasalab.com/auth/realms/michael-demo/protocol/openid-connect/auth",
 "client\_id": "demo-python",
 "client\_secret": "b73d071f-7dc6-48e0-a9c2-de2fe5b7e6zz",
 "redirect\_uris": [
 "http://localhost:5000/oidc\_callback"
 ],
 "userinfo\_uri": "https://sso-sso.apps.acocp.rhcasalab.com/auth/realms/michael-demo/protocol/openid-connect/userinfo",
 "token\_uri": "https://sso-sso.apps.acocp.rhcasalab.com/auth/realms/michael-demo/protocol/openid-connect/token",
 "token\_introspection\_uri": "https://sso-sso.apps.acocp.rhcasalab.com/auth/realms/michael-demo/protocol/openid-connect/token",
 "token\_introspection\_uri": "https://sso-sso.apps.acocp.rhcasalab.com/auth/realms/michael-demo/protocol/openid-connect/token",
 "issuer": "https://sso-sso.apps.acocp.rhcasalab.com/auth/realms/michael-demo/protocol/openid-connect/token/introspect",
 "issuer": "https://sso-sso.apps.acocp.rhcasalab.com/auth/realms/michael-demo/protocol/openid-connect/token/introspect",
 "issuer": "https://sso-sso.apps.acocp.rhcasalab.com/auth/realms/michael-demo/protocol/openid-connect/token/introspect",
 "issuer": "https://sso-sso.apps.acocp.rhcasalab.com/auth/realms/michael-demo/protocol/openid-connect/token/introspect",
 "issuer": "https://sso-sso.apps.acocp.rhcasalab.com/auth/realms/michael-demo/protocol/openid-connect/token/introspect",
 "issuer": "https://sso-sso.apps.acocp.rhcasalab.com/auth/realms/michael-demo"
 }
}

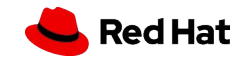